## How toDisable the junk E-mail option in Outlook 2010/2013/2016

## Disable the junk E-mail option in Outlook 2010/2013

The **Junk** button stays on the Ribbon in Microsoft Outlook 2010 and 2013, so you can disable the junk E-mail filter easily as follow:

Step 1: Click the **Junk** > **Junk E-mail Options** in the **Delete** group on the **Home** tab.

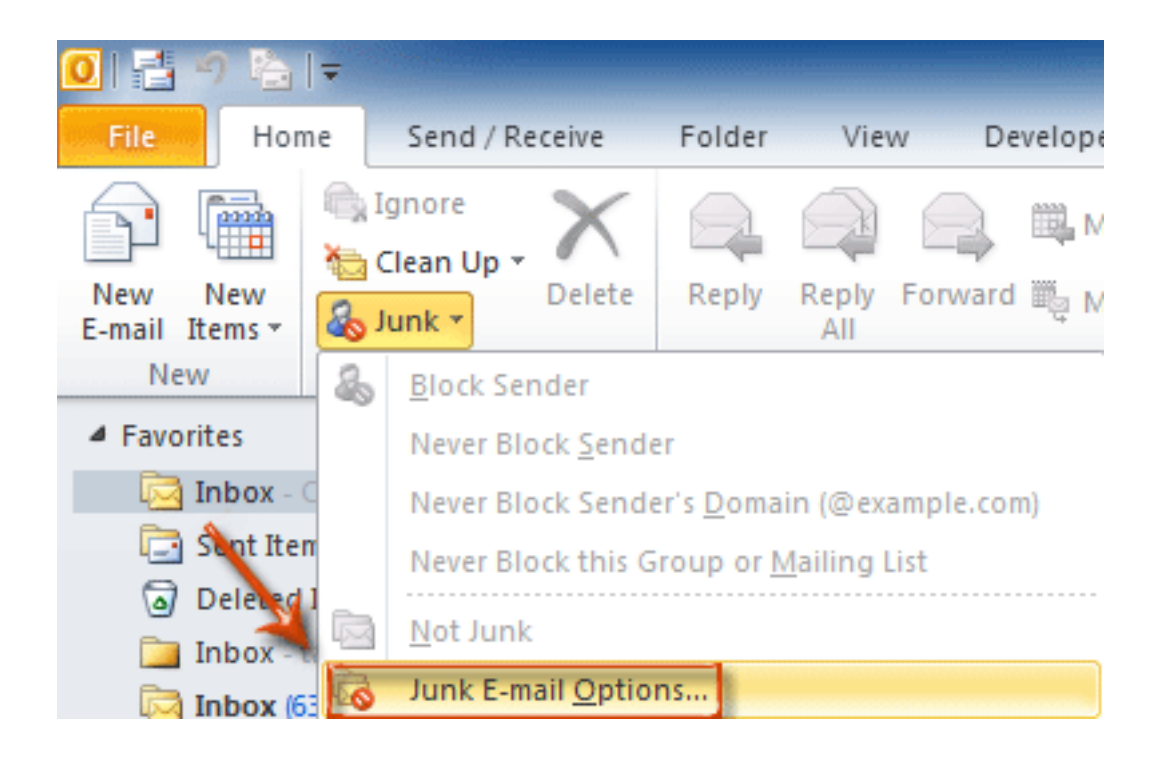

Step 2: In the Junk E-mail Options dialog box, check the **No Automatic Filtering. Mail from blocked senders is still moved to the Junk E-mail folder.** option.

| Junk E-mail Options - kelly@ m |                                                                                                    |  |  |
|--------------------------------|----------------------------------------------------------------------------------------------------|--|--|
| Options                        | Safe Senders Safe Recipients Blocked Senders International                                                                              |  |  |
|                                | Outlook can move messages that appear to be junk e-mail into a special Junk E-mail folder.                                              |  |  |
|                                | Choose the level of junk e-mail protection you want:                                                                                    |  |  |
|                                | No Automatic Filtering. Mail from blocked senders is still moved to the<br>Junk E-mail folder.                                          |  |  |
|                                | Low: Move the most obvious junk e-mail to the Junk E-mail folder.                                                                       |  |  |
|                                | High: Most junk e-mail is caught, but some regular mail may be caught<br>as well. Check your Junk E-mail folder often.                  |  |  |
|                                | Safe Lists Only: Only mail from people or domains on your Safe<br>Senders List or Safe Recipients List will be delivered to your Inbox. |  |  |
|                                | Permanently delete suspected junk e-mail instead of moving it to the<br>Junk E-mail folder                                              |  |  |
|                                | Disable links and other functionality in phishing messages.<br>(recommended)                                                            |  |  |
|                                | Warn me about suspicious domain names in e-mail addresses.<br>(recommended)                                                             |  |  |
|                                |                                                                                                    |  |  |
|                                |                                                                                                    |  |  |
| OK Cancel Apply                |                                                                                                    |  |  |

By now all email messages will receive regularly. However, those suspected spams are still moved to the Junk E-mail folder automatically, but not the Inbox folder.

Please note that the following steps are optional, which will make all email messages received in your Inbox folder, requiring you to delete the blocked senders list.

Step 3: Click the **Blocked Senders** tab.

Step 4: Select all email addresses in the email list box, and click the **Remove** button.

| Junk E-mail Options - kelly@extendoffice.com (2)                                                          |                               |  |  |
|----------------------------------------------------------------------------------------------------|-------------------------------|--|--|
| Options Safe Senders Safe Recipients                                                                      | Blocked Senders International |  |  |
| E-mail from addresses or domain names on your Blocked Senders List will always be treated as junk e-mail. |                               |  |  |
| administrator@extendoffice.com<br>alerts@notify.wellsfargoadvisors.com                                    | Add                           |  |  |
| image.admin@extendoffice.com<br>incoming.fax7@extendoffice.com                                            | Edit                          |  |  |
| mycommerce@digitairiver.com                                                                               | Remove                        |  |  |
|                                                                                                    |                               |  |  |
|                                                                                                    |                               |  |  |
|                                                                                                    |                               |  |  |
|                                                                                                    |                               |  |  |
|                                                                                                    | Import from File              |  |  |
|                                                                                                    | Export to File                |  |  |
|                                                                                                    |                               |  |  |
|                                                                                                    |                               |  |  |
|                                                                                                    |                               |  |  |
| OK Cancel Apply                                                                                           |                               |  |  |

Step 5: Click **OK** button.

Now it won't prevent any email messages sending to you, and all received email messages will be listed in the Inbox folder automatically

Online URL: <u>https://kb.naturalnetworks.com/article.php?id=406</u>